# <sup>แอปพลิเคชั</sup>่น เพื่อการเฝ้าระวังและจัดการ **ไปบาและหมอกควัน**

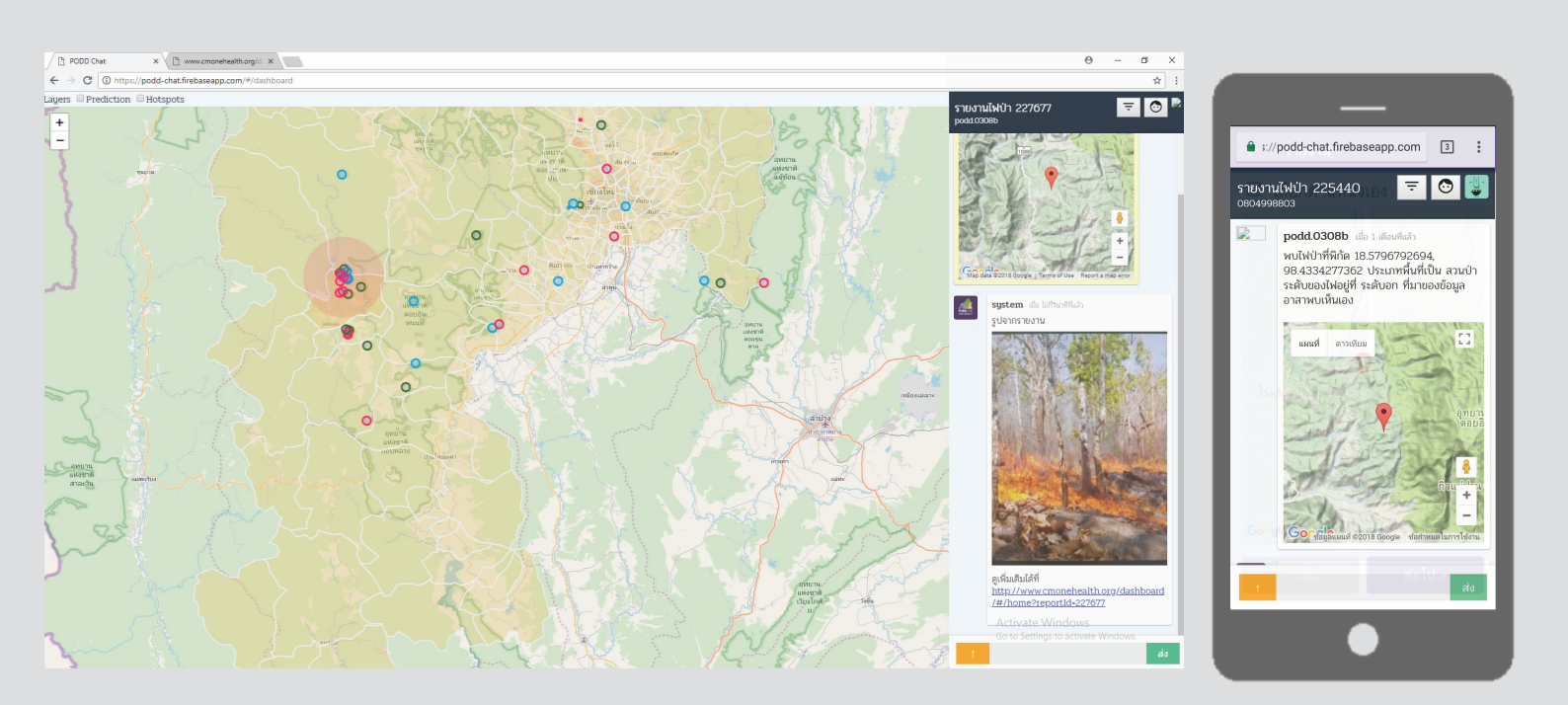

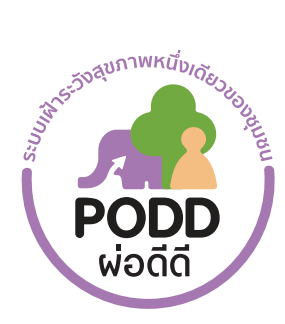

😁 ลัดว์

โครงการผ่อดีดี: ระบบเฝ้าระวังสุขภาพหนึ่งเดียวของชุมชน

053 94 8075

www.cmonehealth.org poddcenter.cmu@gmail.com onวน์โหลดแอปพลิเคชันได้ที่ onouíโหลดแอปพลิเคชันได้ที่ ovvnload on the App Store

# ความสามารถ ๕ ประการ ของแอปฯดับไฟป่าในระบบผ่อดีดี

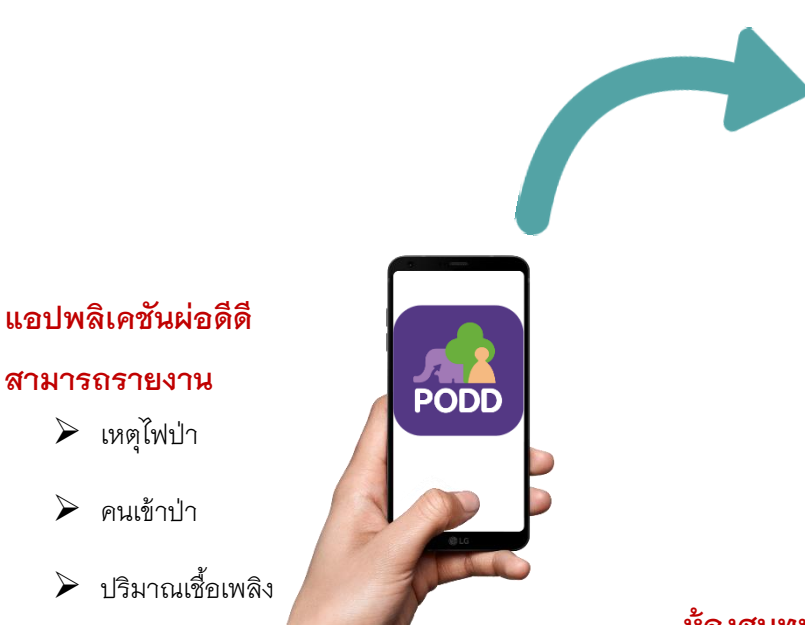

๑. แจ้งเหตุพร้อมระบุพิกัดไฟป่าอัตโนมัติ
 ๒. ส่งการแจ้งเตือนอัตโนมัติผ่าน SMS ตามการตั้งค่า

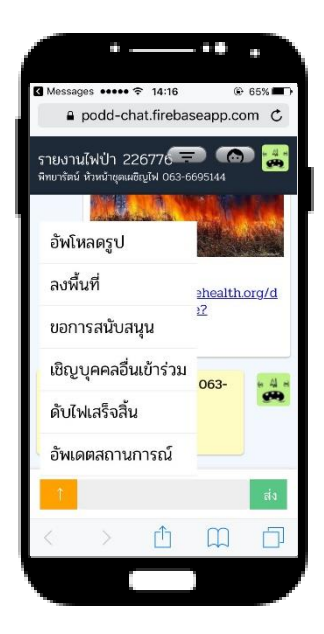

#### ห้องสนทนาเฉพาะกิจผ่อดีดี

๓. ใช้ในการติดต่อสื่อสารระหว่างบุคคลหรือหน่วยงานที่
 เกี่ยวข้อง พร้อมติดตามดูสถานการณ์ตั้งแต่ได้รับแจ้งเหตุ
 จนกระทั่งเหตุการณ์สงบ

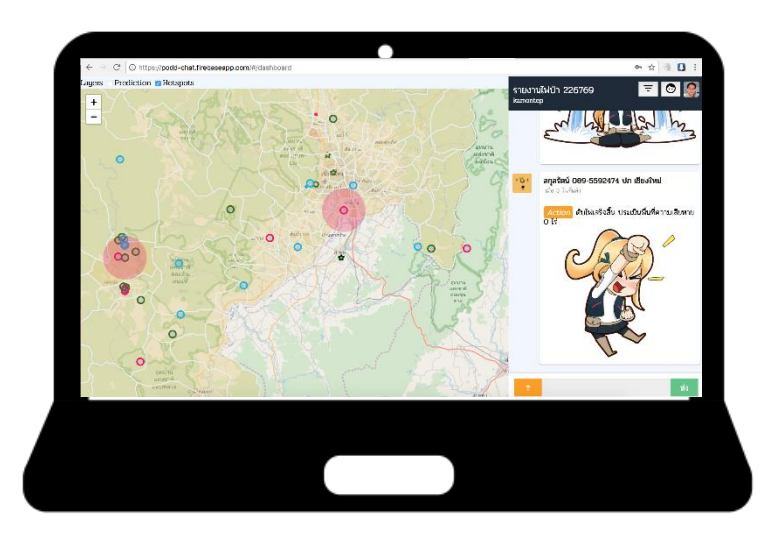

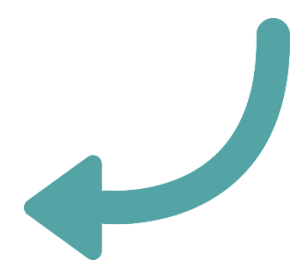

#### แผงช่วยบัญชาการดับไฟป่า

๔. สามารถเห็นจุดเกิดเหตุไฟป่า กำลังคน และทรัพยากร
 ในการดับไฟ ได้ทุกจุดในระดับจังหวัด
 ๕. ทุกคำสั่งการจะถูกบันทึกและประมวลผลในระบบ
 ดิจิทัล แล้วออกรายงานสรุปเหตุการณ์/การแก้ไขปัญหา
 ไฟป่าและหมอกควันตามช่วงเวลาที่ต้องการ

### แอปพลิเคชันช่วยดับไฟป่าในระบบผ่อดีดี ๒.๐

แอปพลิเคชันช่วยดับไฟป่าในระบบผ่อดีดี ๒.๐ เป็นแอปพลิเคชั่นส่วนที่พัฒนาเพิ่มเติมเข้าไปในระบบเฝ้าระวังสุขภาพหนึ่งเดียว ผ่อดีดีมีวัตถุประสงค์เพื่อช่วยเสริมระบบการทำงานในการรับมือกับปัญหาไฟป่าและหมอกควันที่ใช้อยู่ในปัจจุบัน โดยจะแสดงพิกัดจุดที่ เกิดเหตุไฟป่าแบบเรียลไทม์ทันทีที่มีการแจ้งเหตุ และจะส่งการแจ้งเตือนทันทีไปยังบุคคล/หน่วยงานที่เกี่ยวข้องทั้งในระดับท้องถิ่น ระดับ อำเภอ และระดับจังหวัด ทุกหน่วยสามารถสื่อสารกันได้ในห้องสนทนาเฉพาะกิจ พร้อมติดตามดูสถานการณ์ตั้งแต่ได้รับแจ้งเหตุ จนกระทั่งเหตุการณ์สงบ โดยทุกคำสั่งการจะถูกบันทึกและประมวลผลในระบบดิจิทัล แล้วออกรายงานสรุปเหตุการณ์/การแก้ไขปัญหา ไฟป่าและหมอกควันตามช่วงเวลาที่ต้องการ โดยมีรายละเอียด และขั้นตอนการทำงานโดยสรุปดังนี้

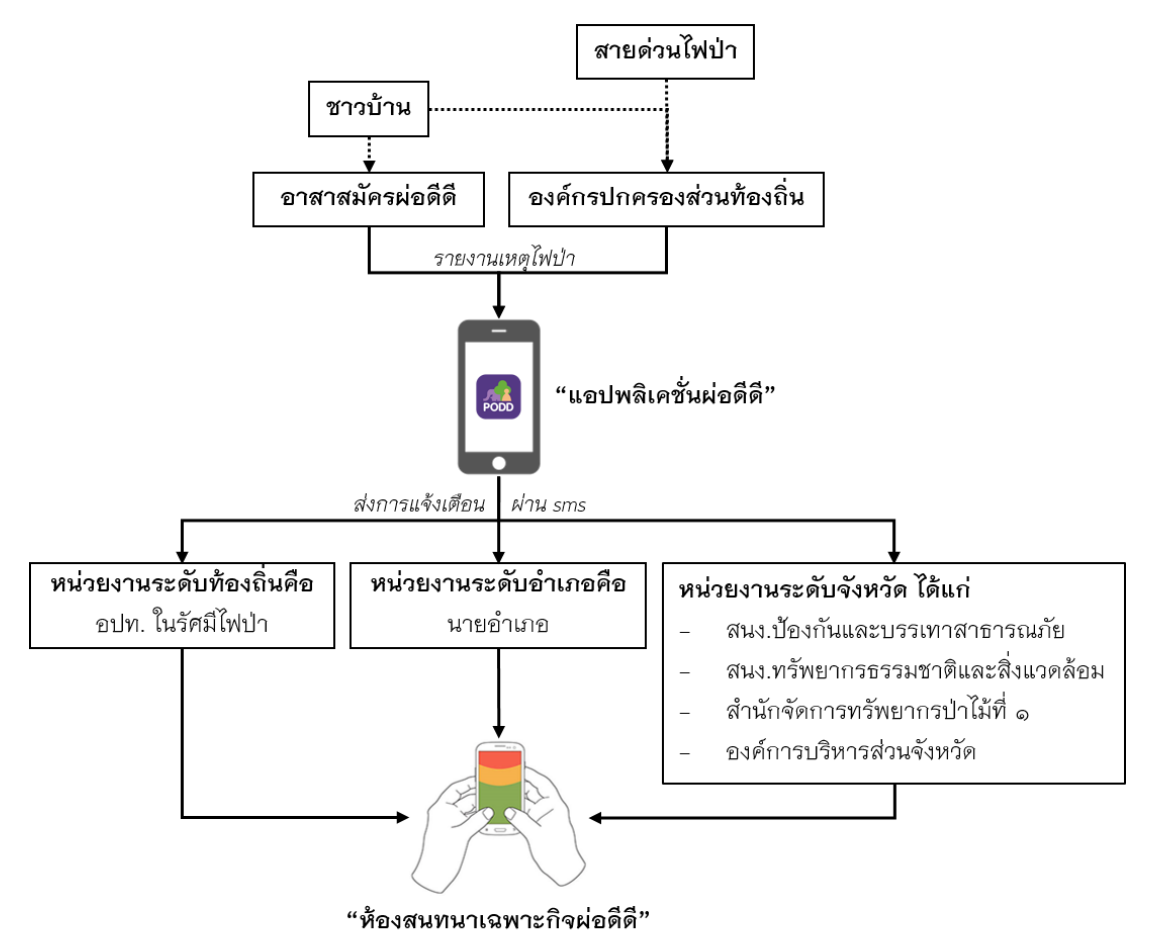

(สื่อสาร สั่งการ ขอรับการสนับสนุน ติดตามเหตุการณ์ สรุปผลอัตโนมัติเมื่อเหตุการณ์สงบ)

แอปพลิเคชันที่นำมาใช้ในการเฝ้าระวังและจัดการไฟป่าและหมอกควัน ได้ทำการพัฒนาแผงบัญชาการดับไฟป่า (PODD Contingency Fire Prevention & Control System) ทำการเชื่อมต่อข้อมูลจุด Hotspot ของ GISTDA สามารถแสดงข้อมูลต่างๆ เกี่ยวกับจุด เกิดเหตุไฟป่า/หมอกควัน เช่น สภาพกำลังคนและทรัพยากรในการดับไฟ รูปภาพเหตุการณ์และขนาดความรุนแรงในขณะที่รายงาน ประเภทพื้นที่ และยังสามารถทำหน้าที่เป็นสื่อกลางในระบบสื่อสารผ่านห้องสนทนาเฉพาะกิจ(chot room)ผ่อดีดี ระหว่างผู้มีอำนาจหน้าทู่ เกี่ยวข้อง เพื่อให้ระบบการจัดการมีความคล่องตัวและมีประสิทธิภาพมากยิ่งขึ้น

### การรายงานเหตุไฟป่า/หมอกควันผ่านแอปพลิเคชั่นผ่อดีดี

#### ๓. ถ่ายรูปไฟป่า

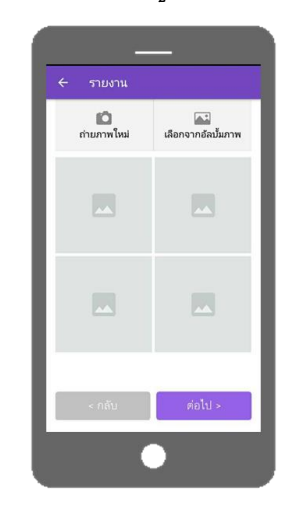

### ๖. ระบุหมู่บ้านที่เกิดเหตุ

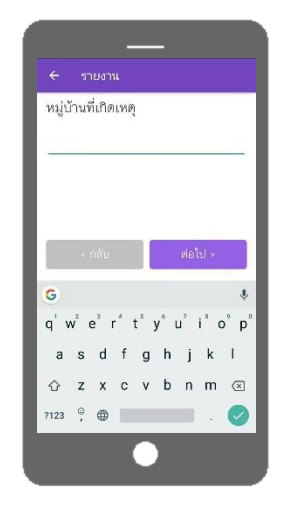

### ๙. ยืนยันเพื่อแจ้งเหตุ

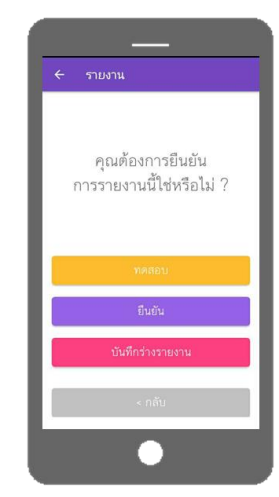

### ๒. ระบุพิกัดไฟป่า

### ๑. เลือก: ไฟป่า

| ← เลือกประเภทการรายงาน | с   |
|------------------------|-----|
| 🗌 ทดสอบรายงาน          |     |
| 😡 สิ่งแวดล้อม          |     |
| สิ่งแวดล้อม            | ¥3  |
| ภัยธรรมชาติ            | v3  |
| ไฟป่า                  | v10 |
| คนเข้าป่า              | wb. |
| ນັບຄູກນ້ຳຍຸຈຕາຍ        | γĘ  |
| ปรีมาณเชื้อเพลิง       | vS  |

๔. เลือกระดับความรุนแรง

ความรุนแรง

🔿 ระดับหน้าแข้ง

O ระดับต้นขา

🔿 ระดับอก

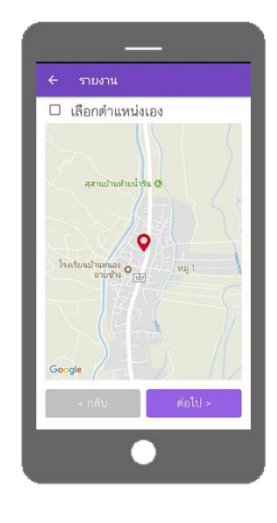

### เลือกประเภทพื้นที่

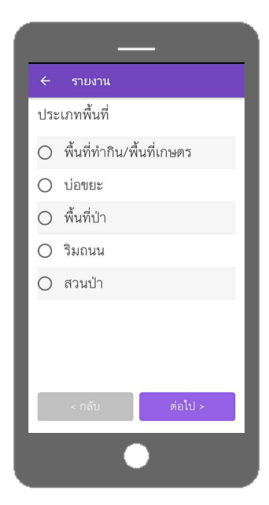

### ๗. บอกที่มาของข้อมูล

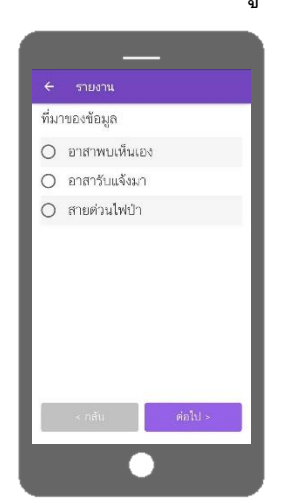

### ๔. เลือกวันที่พบเหตุ

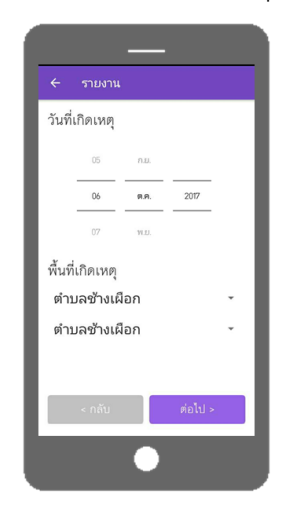

#### 3

# การรายงานบุคคลเข้าป่าผ่านแอปพลิเคชั่นผ่อดีดี

### ๓. ถ่ายบุคคลที่เข้าป่า

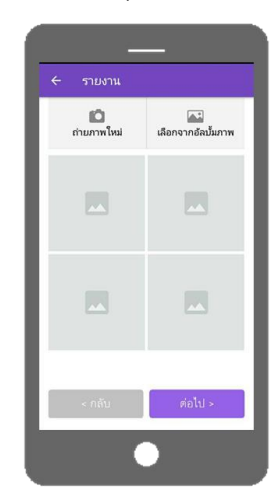

## ๒. ระบุพิกัดที่พบบุคคลเข้าป่า

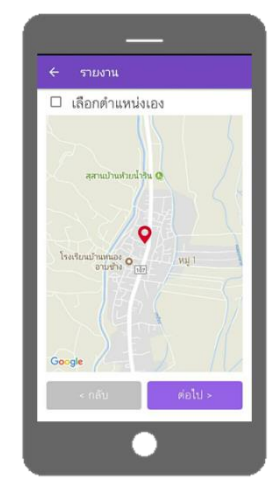

### ๑. เลือก: คนเข้าป่า

| ← เลือกประเภทการรายงาน | C     |
|------------------------|-------|
| URBITTEN               |       |
| 😡 สิ่งแวดล้อม          |       |
| สิ่งแวรล้อม            | vJ.   |
| ภัยกรรมสาติ            | v3    |
| ไฟปา                   | - v10 |
| หมูเข้าป่า             | 10    |
| ามันดูกน้ำขุงดาย       | 55    |
| ปรีมาณเชื้อเพลิง       | vS    |

### ๔. ระบุจุดที่พบบุคคลเข้าป่า

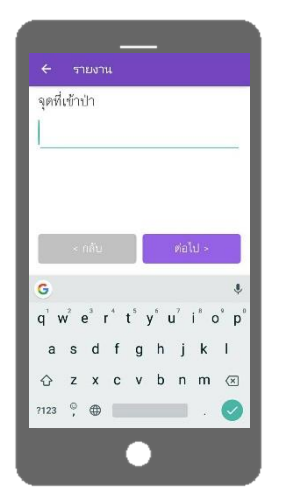

### เลือกวันที่พบเหตุ

|         | รายงาน    |      |         |   |
|---------|-----------|------|---------|---|
| วันที่  | เกิดเหตุ  |      |         |   |
|         | 05        | n.u. |         |   |
|         | 06        | ต.ค. | 2017    |   |
|         | 07        | WLU. |         |   |
| พื้นที่ | เกิดเหตุ  |      |         |   |
| ตำง     | ມລช้างเผ่ | ไอก  |         | • |
| ตำบ     | ມລช้างเผ่ | ไอก  |         | • |
|         |           |      |         |   |
|         | < กลับ    |      | ต่อไปร  |   |
|         | - Thiu    |      | NO LU P |   |
|         |           | 0    |         |   |
|         |           |      |         |   |

### ๖. ยืนยันเพื่อแจ้งเหตุ

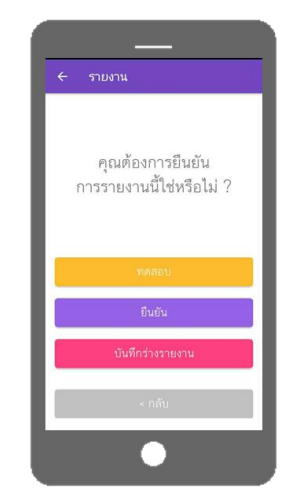

# การรายงานปริมาณเชื้อเพลิงผ่านแอปพลิเคชั่นผ่อดีดี

- ๓. ถ่ายรูปปริมาณเชื้อเพลิง
  -ถ่ายใบไม้ที่ด้างอยู่บนต้น
  -ถ่ายใบไม้ที่ร่วงอยู่บนพื้น
  - STUDYU
- ๒. ระบุพิกัดที่เก็บข้อมูล
   ปริมาณเชื้อเพลิง
- เลือก: ปริมาณเชื้อเพลิง

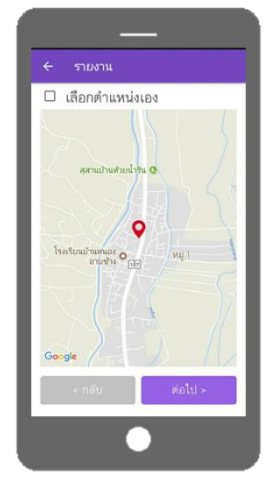

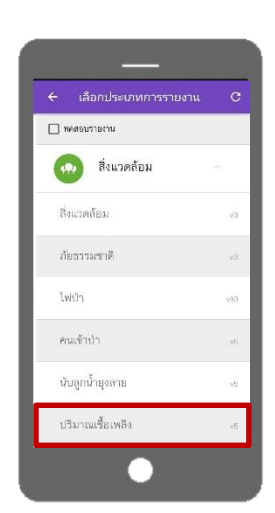

๔. เลือกประเภทพื้นที่

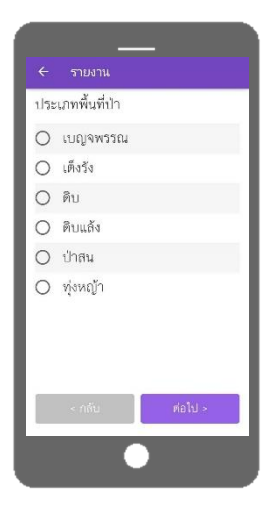

แลือกวันที่พบเหตุ

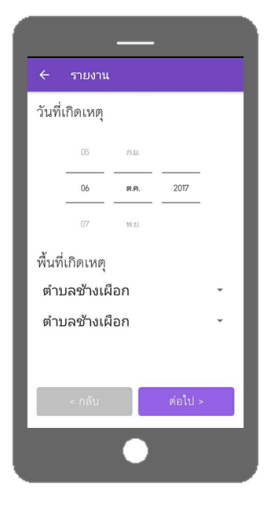

๖. ยืนยันเพื่อแจ้งเหตุ

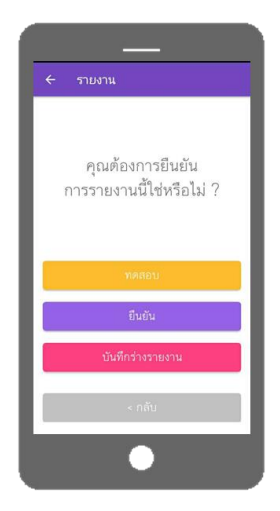

### วิธีการเปลี่ยนสถานะ และการส่ง SMS

### แจ้งเตือนผ่านแผงตรวจติดตามระบบงานผ่อดีดี (Dashboard)

เมื่ออาสารายงานเหตุสงสัยการเกิดไฟป่า/หมอกควันผ่านแอปพลิเคชั่นผ่อดีดี ข้อมูลการรายงานจะถูกส่งไปยัง อปท. ในพื้นที่ และแสดงผลผ่านแผงตรวจติดตามระบบงานผ่อดีดี (Dashboard) เจ้าหน้าที่ที่ดูแล Dashboard จะทำการโทรศัพท์กลับไปยังเบอร์โทรศัพท์ ของอาสาที่แจ้งเหตุ หากสอบถามแล้วสรุปได้ว่าเป็นเหตุการณ์จริง เจ้าหน้าที่ฯจะทำการยกสถานะ แล้วระบบจะทำการส่ง SMS แจ้งเตือน ไปยังบุคคล/หน่วยงานที่เกี่ยวข้องทันที ดังตัวอย่างที่แสดงตามภาพต่อไปนี้.-

๑. เปิดเว็บไซต์ด้วย URL ดังนี้ http://www.cmonehealth.org/dashboard/ จากนั้นกรอกชื่อบัญชีผู้ใช้ และรหัสผ่านเพื่อเข้าสู่ระบบ

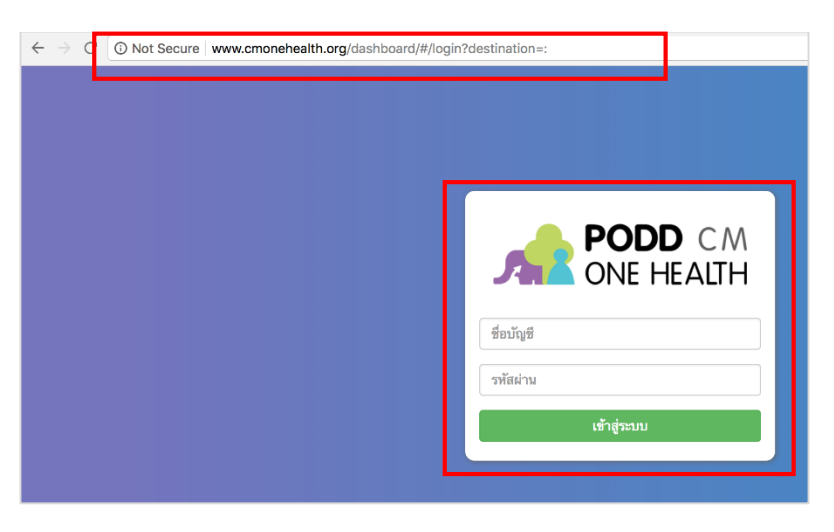

๒. เมื่ออาสาแจ้งรายงานเหตุการณ์ไฟป่า เข้ามาระบบจะทำการเตือนเป็นวงกลมกระพริบบนแผนที่ ตามพื้นที่ที่ อาสานั้นรับผิดชอบ

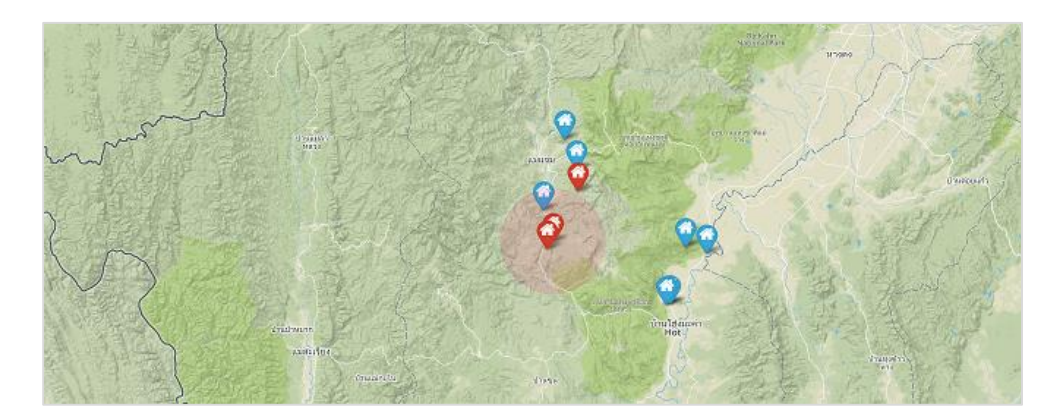

- ← C O Not Secure www.cmonehealth.org/dashboard/#/map 아☆ 🔍 🖸 🗄 🕑 รายงาน <u>, a</u> ÷ เลือกรายงานกลุ่ม \_ รายงานผ่อดีดี æ ตำแหน่ง : บ้านแม่หลุ องค์การบริหารส่วนตำบลกองแขก อำเภอแม่แจ่ม รายงานดูดีดี ľ รายงานล่าสุด (ภายใน 2 อาทิตย์) 9 วันที่รายงาน ประเภท ผ้รายงาา สถานะ Q 🍽 11 ม.ค. 2018 11:36 จิณห์ จีนบุญ ไฟป่า Bad ไหม่ <u>.ul</u> รายงานย้อนหลัง Ð วันที่รายงาน ประเภท สถานะ ผู้รายงาน \*\*\* 🏓 27 ธ.ค. 2017 13:34 ไฟป่า Bad 4 ไฟป่า 📕 27 ธ.ค. 2017 13:25 Bad ไฟป่า 25 ธ.ค. 2017 10:17 Bad จิณห์ จีนบุญ ٠ ไฟป่า จิณห์ จีนบุญ 25 ธ.ค. 2017 07:39 Bad ไฟป่า จิณห์ จีนบุญ 22 ธ.ค. 2017 16:28 Bad ไฟป่า จิณห์ จีนบุญ 20 ธ.ค. 2017 14:09 Bad ไฟป่า 23 พ.ย. 2017 14:32 จิณห์ จีนบุญ Bad ไฟป่า จิณห์ จีนบุญ 10 W.E. 2017 14:01 B จิณห์ จีนบุญ ไฟป่า 10 พ.ย. 2017 14:00 C จิณห์ จีนบุญ 10 พ.ย. 2017 13:59 ทดสอบไฟป่า Good 10 พ.ย. 2017 11:37 ไฟป่า จิณห์ จีนบุญ Bad
- m. คลิ๊กที่หมุดพื้นที่ เพื่อเข้าไปดูรายการของรายงาน และรายละเอียดรายงานของอาสาที่ได้แจ้งเข้ามาสู่ระบบ

๔. ระบบจะแสดงข้อมูลเบื้องต้นของการรายงาน พร้อมทั้งเบอร์โทรศัพท์ติดต่ออาสาผู้แจ้งเหตุ หากสอบถามแล้วเป็นเหตุการณ์
 จริง เจ้าหน้าที่จะทำการยกสถานะ

| $\leftarrow \rightarrow$ | C O Not Secure www.cmone                      | nealth.org/dashboard/#/home?reportId=226776                                             | 야 ☆ 🔍 🚺 🗄                                                              |
|--------------------------|-----------------------------------------------|-----------------------------------------------------------------------------------------|------------------------------------------------------------------------|
| <u>, 1</u>               | 🖹 รายละเอียด                                  |                                                                                         | ×                                                                      |
| æ                        |                                               |                                                                                         |                                                                        |
| B                        | สถานะ : Case ประเภท : ไฟป่า                   | 1                                                                                       | ิช ประวัติสถานะ                                                        |
| 0                        | พบไฟป่าที่พิกัด 18.597425999<br>อาสาพบเห็นเอง | 16, 98.4040511772 ประเภทพื้นที่เป็น พื้นที่ป่า ระดับของไฟอยู่ที่ ระดับอก ที่มาของข้อมูล | • Changed : Case<br>โดย จิณห์ จีนบุญ   วันที่ 8 มกราคม 2018 เวลา 14:12 |
| ۹                        |                                               |                                                                                         | Changed : Report                                                       |
| <u>lul</u>               | พื้นที่                                       | องค์การบริหารส่วนตำบลกองแซก อำเภอแม่แจ่ม                                                | เดย จณท จนบุญ   วนท 8 มกราคม 2018 เวลา 14:10                           |
| Ø                        | วันที่รายงาน                                  | จันทร์ 8 มกราคม 2018 14:08                                                              | Case - เปลี่ยนสถานะ                                                    |
| **                       | วันที่เกิดเหตุ                                | จันทร์ 8 มกราคม 2018                                                                    | Report                                                                 |
|                          | ประเภทรายงาน                                  | ไฟป่า                                                                                   | Case                                                                   |
|                          | ผู้รายงาน                                     | จิณห์ จีนบุญ                                                                            | 🔊 ป้ายคำ                                                               |
| *                        | ดิดต่อ                                        | ไม่มี                                                                                   |                                                                        |
| •                        | เบอร์โทรส่วนตัว                               | 0811621021                                                                              | Add a tag                                                              |
|                          | เบอร์โทรของ โครงการ                           | ไม่มี                                                                                   |                                                                        |
|                          |                                               |                                                                                         | บันทึกข้อความผลสำเร็จ                                                  |
|                          |                                               |                                                                                         | ทั่วข้อ                                                                |
|                          | A Constant                                    |                                                                                         |                                                                        |
|                          | Contraction of the second                     |                                                                                         | คำบรรยาย                                                               |

 ๕. เมื่อเจ้าหน้าที่ อปท. ทำการยกสถานะ ระบบจะทำการส่ง SMS ไปยังบุคคล/หน่วยงานที่เกี่ยวข้องเพื่อดำเนินการแก้ไขปัญหา/ดับ ไฟต่อไป

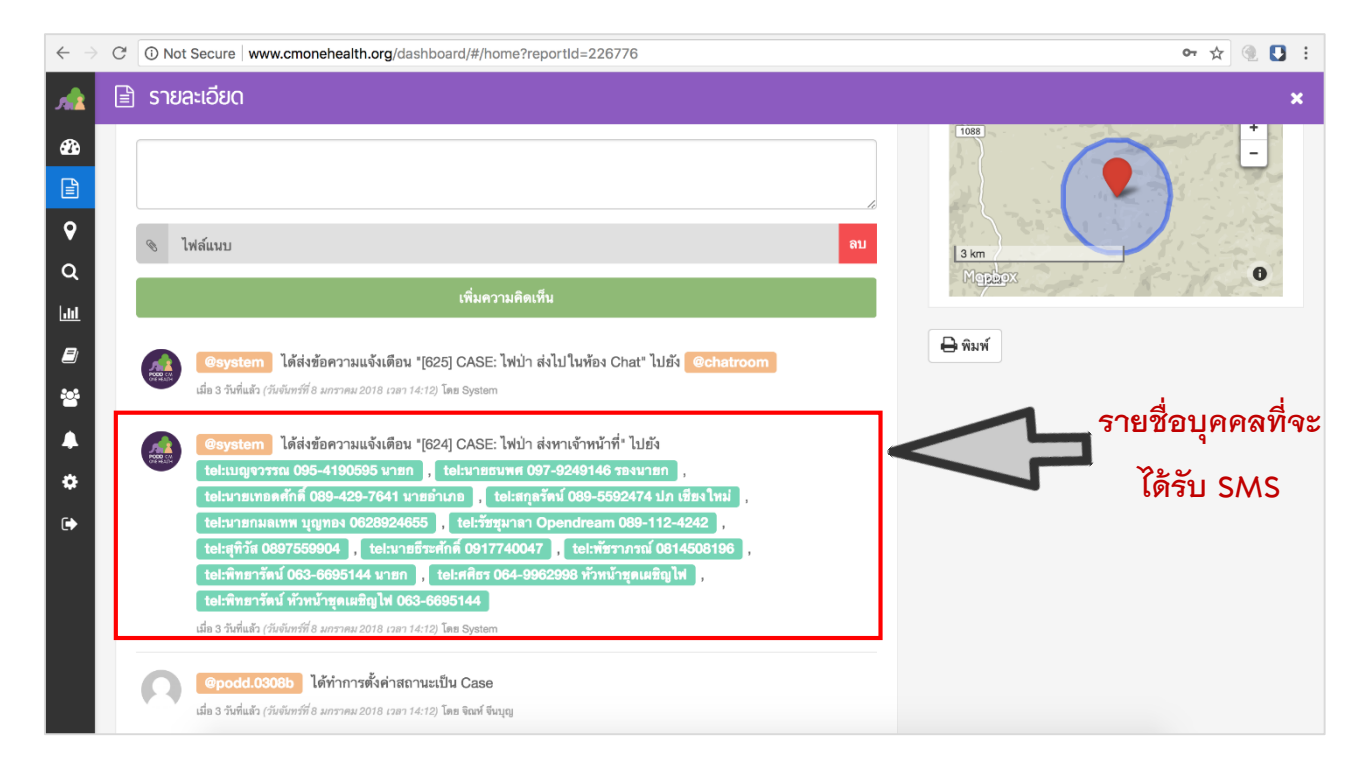

# การใช้งานห้องสนทนาเฉพาะกิจผ่อดีดี (PODD Chat) เพื่อดำเนินการแก้ไขปัญหา/ดับไฟป่าและหมอกควัน

เมื่อเจ้าหน้าที่ อปท. ทำการยกสถานะการรายงานว่าเป็นปัญหา/เหตุไฟป่าจริง ระบบจะส่งการแจ้งเตือนผ่าน SMS ไปยังบุคคล/ หน่วยงานที่เกี่ยวข้องทันที ทั้งในระดับท้องถิ่น ระดับอำเภอ และระดับจังหวัด ทุกคน/หน่วยงานที่ได้รับ SMS สามารถติดต่อสื่อสารกันได้ ในห้องสนทนาเฉพาะกิจ(chat room) พร้อมติดตามดูสถานการณ์ตั้งแต่ได้รับแจ้งเหตุจนกระทั่งเหตุการณ์สงบ โดยทุกคำสั่งการจะถูก บันทึกและถูกประมวลผลออกมาในระบบดิจิทัล แล้วรายงานสรุปเหตุการณ์/การแก้ไขปัญหา/จัดการไฟป่าและหมอกควันอัตโนมัติตาม ช่วงเวลาที่ต้องการได้ รายละเอียดและขั้นตอนการทำงานสรุปได้ ดังนี้

๑. ระบบจะทำการส่ง SMS เพื่อเชิญผู้เกี่ยวข้องร่วมดำเนินการแก้ไขปัญหา/ดับไฟป่าและหมอกควันในห้องสนทนาเฉพาะกิจผ่อดีดี

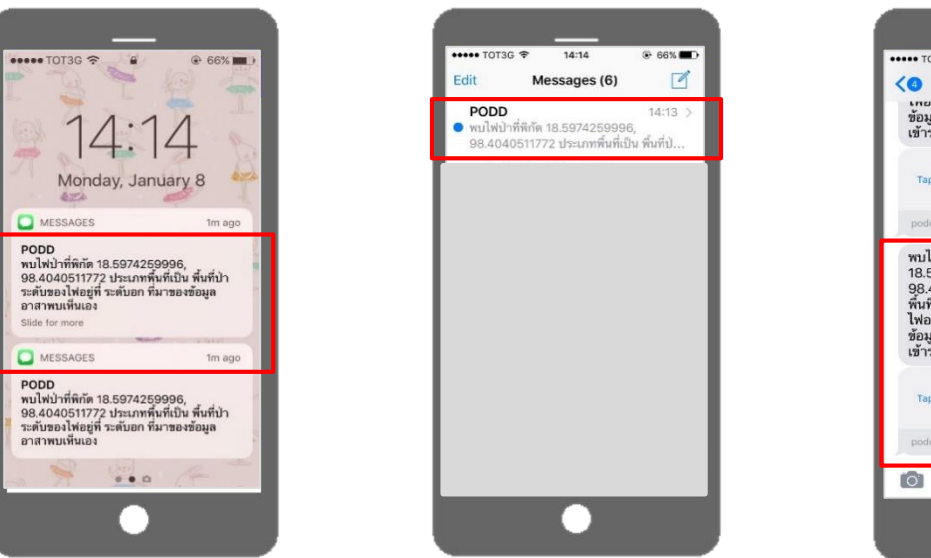

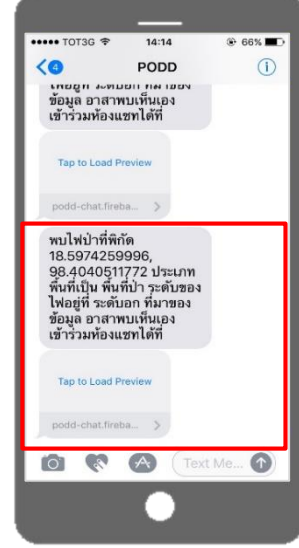

ษ. ตัวเลือกการสนทนาผ่านห้องสนทนาเฉพาะกิจผ่อดีดี

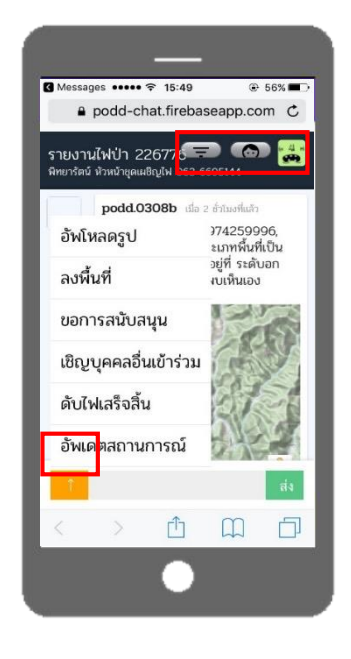

๒.๑.ข้อมูลเปื้องต้นจากการรายงานของอาสาจะถูกแสดงในส่วนบนสุดของห้องแซท
 ๒.๒ กดปุ่ม
 เพื่อแสดงตัวเลือกในการดำเนินการ
 ๒.๓ กดปุ่ม
 เพื่อดูสรุปสถานการณ์
 เพื่อดูรายชื่อผู้เข้าร่วมแซท

#### อัพโหลดรูปภาพ

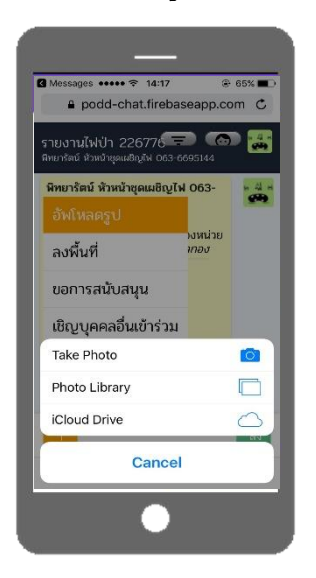

#### เชิญบุคคลอื่นเข้าร่วม

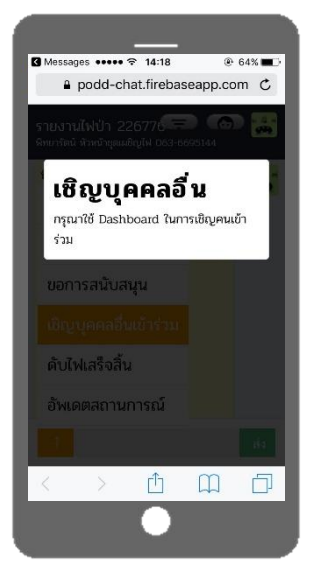

#### สรุปสถานการณ์

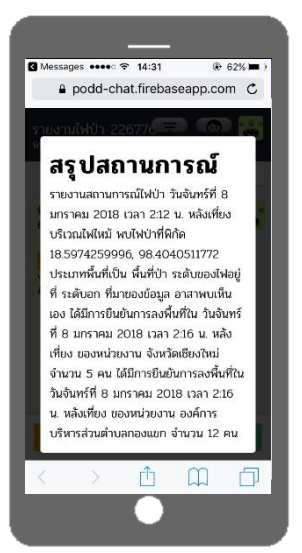

### ลงพื้นที่

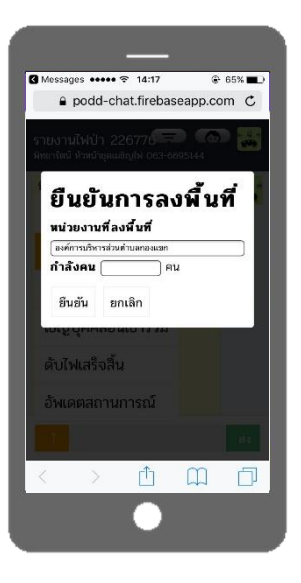

#### ดับไฟเสร็จสิ้น

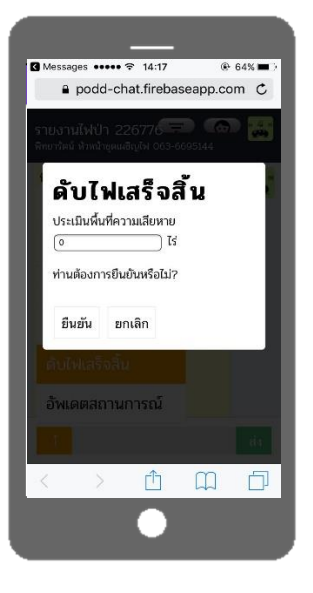

### รายชื่อผู้เข้าร่วม

|     | lessages ••••                                       |                                              |       | æ 6:  | 2% 💻 |
|-----|-----------------------------------------------------|----------------------------------------------|-------|-------|------|
|     | podd-ch                                             | at.fireba                                    | seapp | o.com | C    |
| 5   | 0917740047                                          | ตำบล<br>บ้านหลวง                             |       |       |      |
| 100 | พิทยารัตน์<br>063-<br>6695144<br>นายก               | ອงค์การ<br>บริหาร<br>ส่วน<br>ตำบล<br>บ้านทับ |       |       |      |
|     | ศศีธร 064-<br>9962998<br>หัวหน้าชุด<br>เผชิญไฟ      | องค์การ<br>บริหาร<br>ส่วน<br>ตำบล<br>บ้านทับ |       |       |      |
|     | พิทยารัตน์<br>หัวหน้าชุด<br>เผชิญไฟ 063-<br>6695144 | องค์การ<br>บริหาร<br>ส่วน<br>ตำบล<br>กองแขก  | ~     | ~     |      |
| <   |                                                     | <u>(</u>                                     | I     | ]     |      |

#### ขอการสนับสนุน

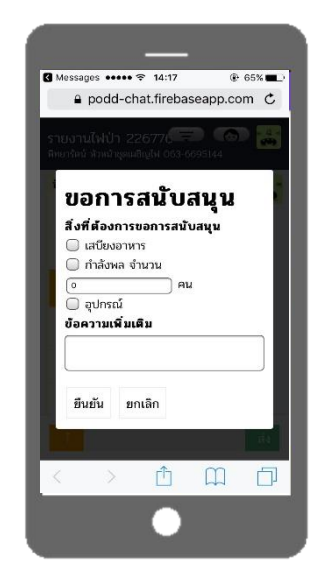

#### อัพเดตสถานการณ์

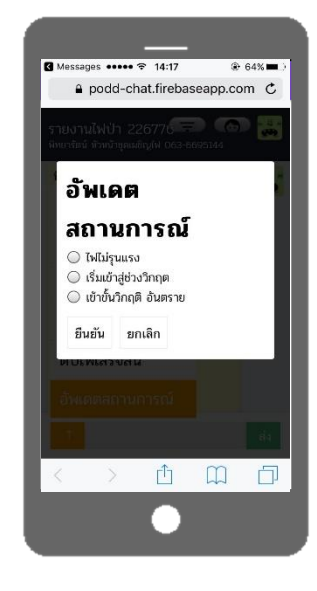

### แผงช่วยบัญชาการดับไฟป่า

#### (PODD Contingency Fire Prevention & Control System)

แผงช่วยบัญชาการดับไฟป่า (PODD Contingency Fire Prevention & Control System) สามารถเห็นจุดเกิดเหตุไฟป่า กำลังคน และทรัพยากรในการดับไฟ ได้ทุกจุดในระดับจังหวัด และช่วยทำหน้าที่ติดตามการดำเนินงานในห้องสนทนาเฉพาะกิจผ่อดีดี

 ๑. เข้าสู่แผงช่วยบัญชาการดับไฟป่า (PODD Contingency Fire Prevention & Control System) โดยกดปุ่ม "แผงควบคุมไฟป่า" ใน แผงตรวจติดตามระบบงานผ่อดีดี (Dashboard)

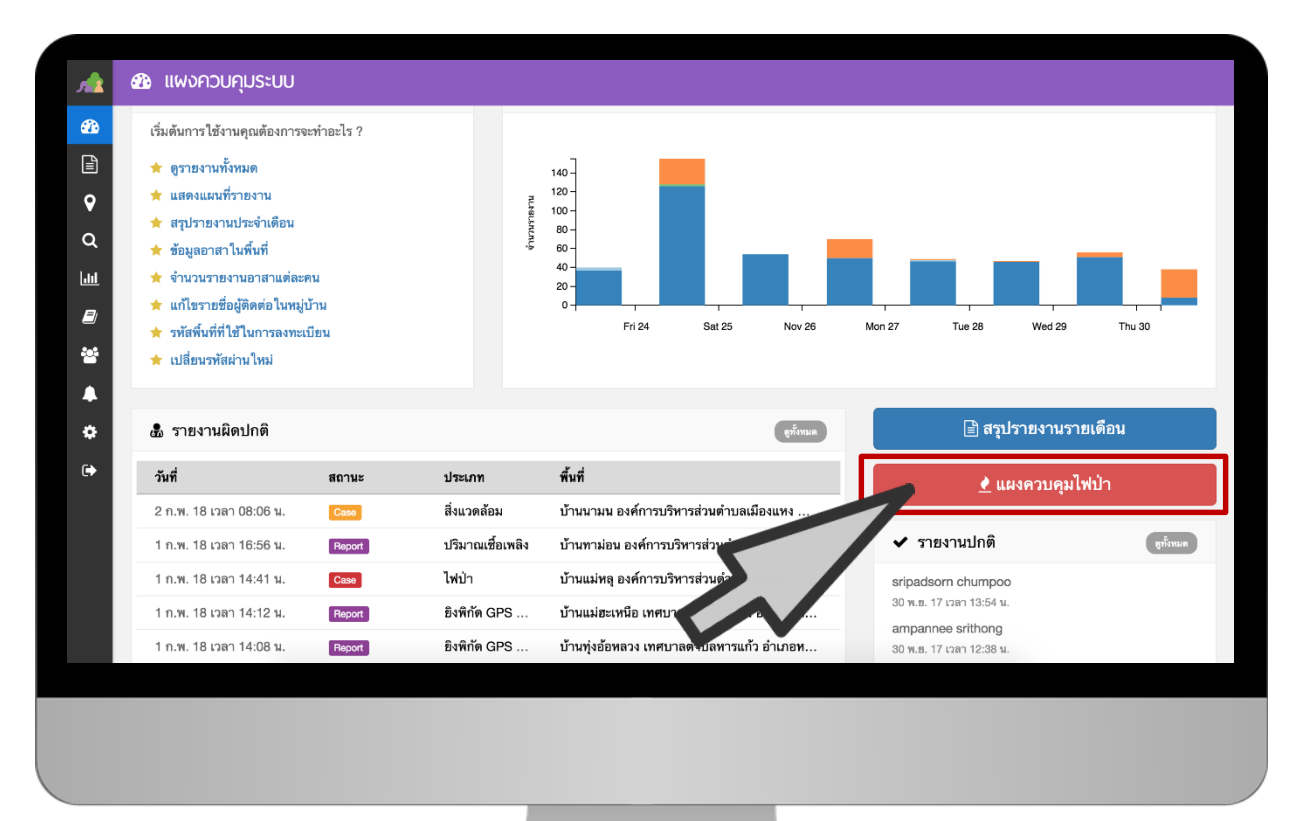

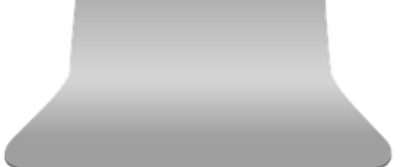

- ๒. เมื่ออาสารายงานเหตุไฟป่าเข้ามาแล้วเจ้าหน้ายกสถานะว่าเป็นเหตุจริง ระบบจะทำการเตือนเป็นวงกลมกระพริบสีแดงบน แผนที่ ตามพื้นที่ที่เกิดเหตุ
- \*\*\*สีของวงกลม บ่งบอกถึงสถานการณ์จัดการไฟป่าในจุดนั้นๆ
- -สีแดง: มีการรายงานเหตุเข้ามาและยังไม่มีผู้ใดดำเนินการ
- สีฟ้า: ขณะนี้มีผู้เข้าไปดำเนินการแล้ว
- สีเขียว: มีผู้เข้าดำเนินการเรียบร้อยและดับไฟเสร็จสิ้นแล้ว
- \*\*\*ขนาดของวงกลมบ่งบอกขึ้นความรุนแรงของไฟ วงกลมที่มีขนาดใหญ่บ่งบอกถึงไฟที่มีขนาดใหญ่

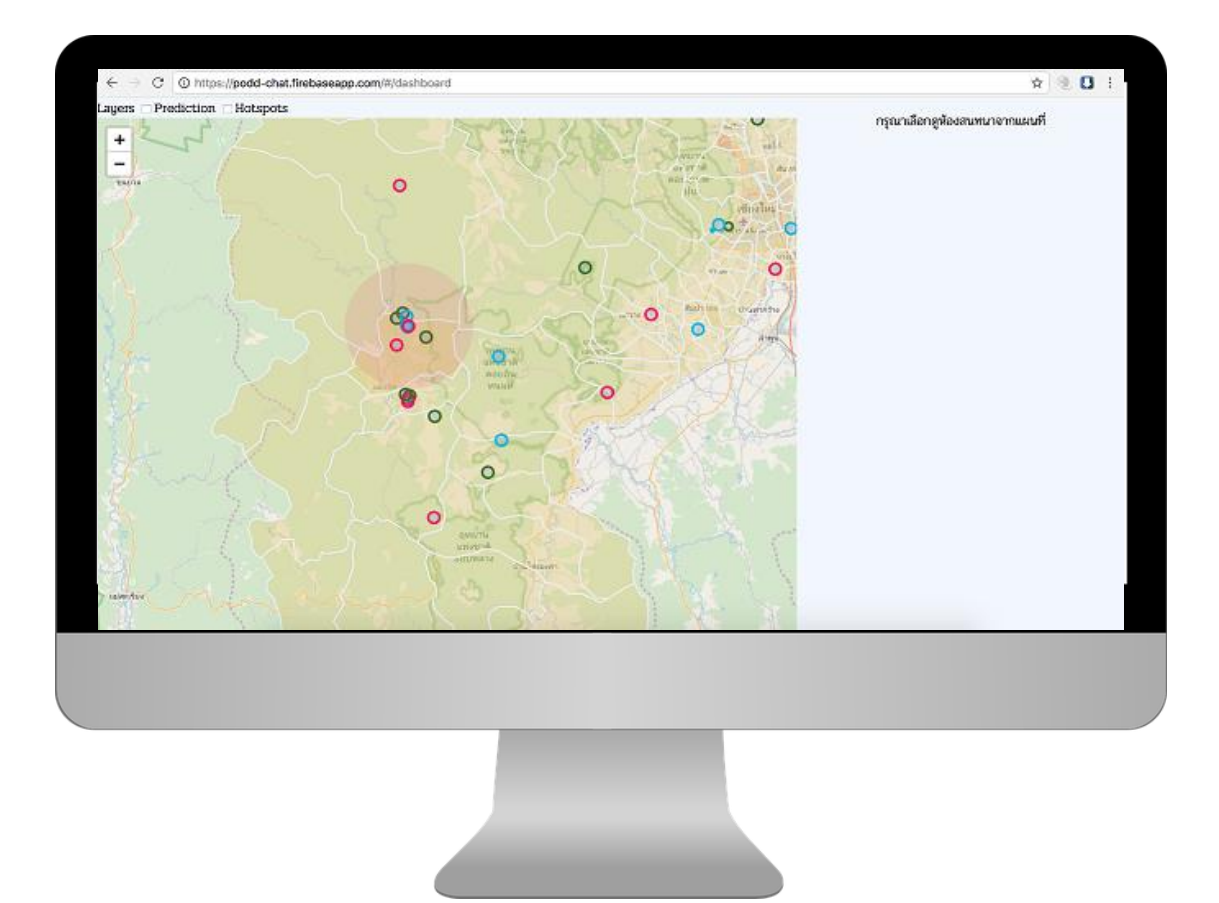

๓. เมื่อกดไปยังหมุดที่มีการแจ้งเตือนจะขึ้น ห้องสนทนาเฉพาะกิจผ่อดีดี ทางด้านขวาของหน้าจอ เพื่อทำหน้าที่ตรวจติดตาม (monitoring) การดำเนินงานของ ห้องสนทนาเฉพาะกิจผ่อดีดี

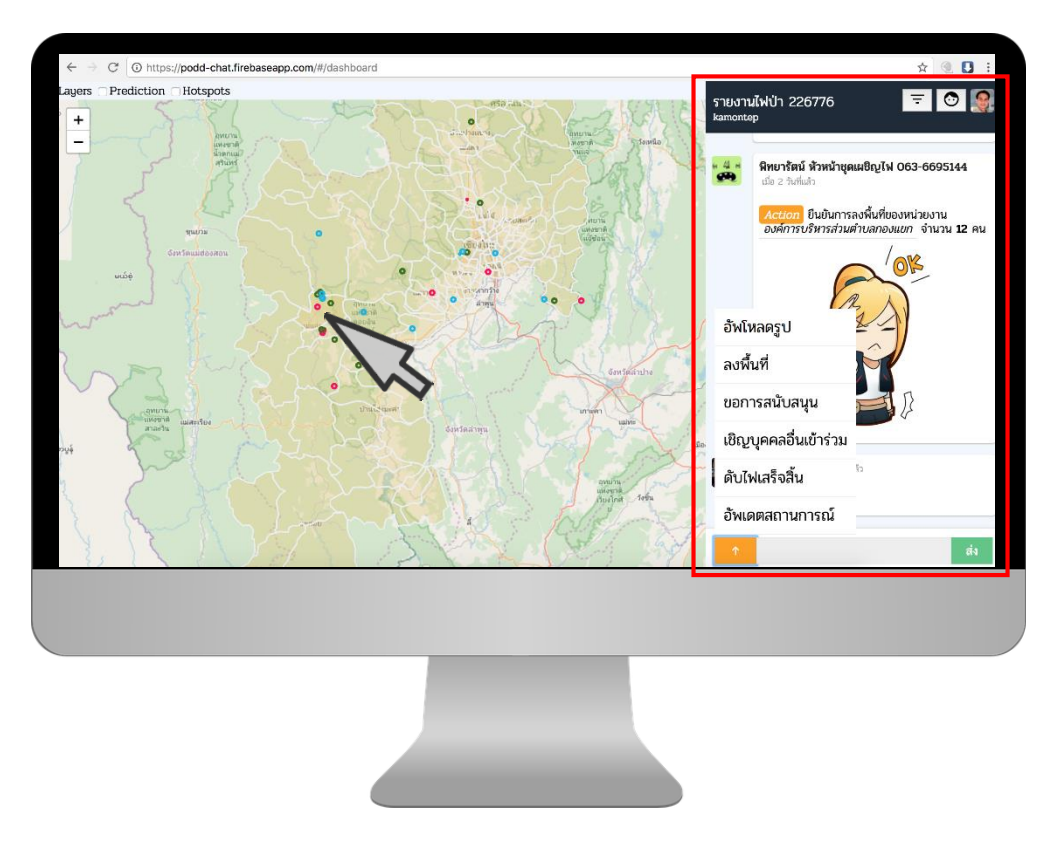

 ๔. แผงช่วยบัญชาการดับไฟป่า (PODD Contingency Fire Prevention & Control System) สามารถเชิญบุคคลอื่นเข้าร่วมการสนทนา ในห้องสนทนาเฉพาะกิจผ่อดีดี เพื่อร่วมกันแก้ไขและดับไฟป่าได้ โดย กรอกข้อมูลของผู้ที่ต้องการเชิญ ได้แก่ เบอร์โทรศัพท์, ชื่อ และหน่วยงานที่สังกัด

| ← → C ③ https://podd-chat.fireb<br>ayers □ Prediction □ Hotspots | aseapp.com/#/dashboard | The second              | 아 ☆ 🥘 🕻 |
|------------------------------------------------------------------|------------------------|-------------------------|---------|
| +                                                                |                        |                         | - 0     |
| -<br>เชิญบุคคลอื่น                                               |                        |                         |         |
| ผู้ใช้ระบบ PODD ผู้ใช้การพลา                                     |                        |                         |         |
| เบอร์โทรศัพท์ :                                                  |                        |                         |         |
| đə :                                                             |                        |                         |         |
| เพิ่ม                                                            |                        |                         |         |
| di San I č                                                       |                        |                         |         |
| ยังไม่ได้เลือก                                                   |                        |                         |         |
| ยืนยัน ยกเลิก                                                    |                        |                         |         |
|                                                                  |                        | ขอการสนับสนุน           |         |
|                                                                  |                        | เมืองแลดออรื่มเข้าร่างเ |         |
|                                                                  |                        | LOLD QUINING IN SAL     |         |
|                                                                  |                        | ดับไฟเสร็จสิ้น          |         |
|                                                                  |                        |                         |         |
|                                                                  |                        |                         |         |
|                                                                  |                        |                         |         |
|                                                                  |                        |                         |         |
|                                                                  |                        |                         |         |
|                                                                  |                        |                         |         |
|                                                                  |                        |                         |         |
|                                                                  |                        |                         |         |

 แผงช่วยบัญชาการดับไฟป่า (PODD Contingency Fire Prevention & Control System) สามารถเชื่อมต่อข้อมูลจุด Hotspot ของ GISTDA ได้ เพื่อเสริมประสิทธิภาพของระบบการแก้ไขปัญหา/จัดการไฟป่าได้แม่นยำยิ่งขึ้น

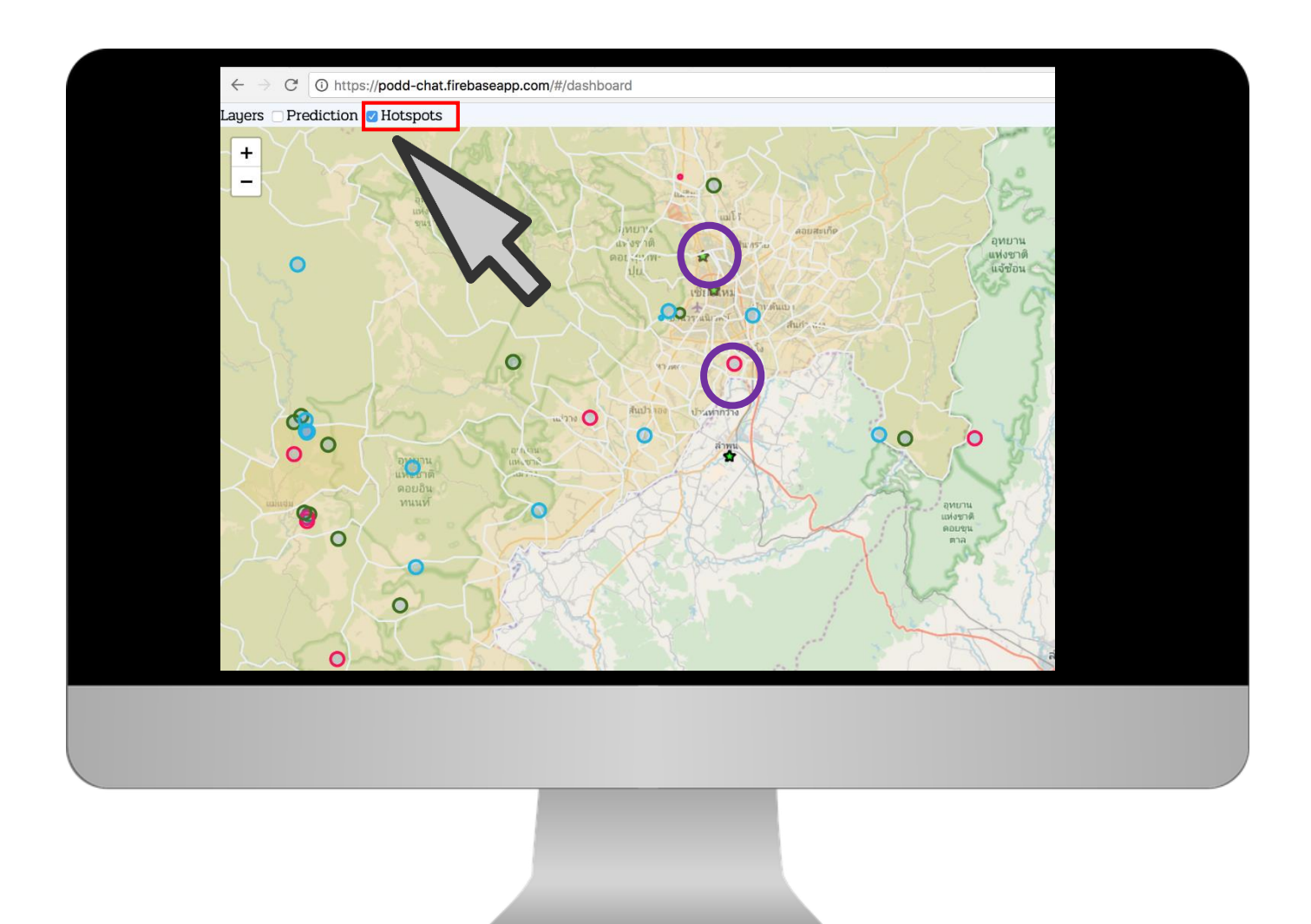

#### ผู้รับผิดชอบ

- ๑. อปท.ในรัศมีเกิดเหตุไฟป่าและหมอกควัน
- ๒. นายอำเภอ
- ๓. สำนักงานทรัพยากรธรรมชาติและสิ่งแวดล้อมจังหวัด, สำนักงานป้องกันและบรรเทาสาธารณภัยจังหวัด สำนักงานจัดการทรัพยากรป่าไม้ที่ ๑, และ องค์การบริหารส่วนจังหวัด